# nextCloud Server

Auf den folgenden Seiten findest Du Hintergrundinformationen zu nextCloud, Desktop-Sync-Clients für Dein Betriebssystem sowie Apps für Handy oder Tablet:

https://nextcloud.com/ oder auch https://owncloud.com/

Aktuell (08/2017) ist es egal, ob Du für den Sync lieber einen nextCloud-Client oder einen ownCloud-Client nutzen willst. Beide Systeme sind kompatibel. Verwende einfach den, der bei Dir funktioniert oder der schon installiert ist.

## nextCloud im KvFG-Netz

Wir unterhalten (Stand 8/2017) drei nextCloud Installationen mit unterschiedlichen Funktionalitäten und unterschiedlichen Anwendungsschwerpunkten.

| URL                   | Bezeichnung | Zielgruppe | Anmeldung                              | Platz               | Standort |
|-----------------------|-------------|------------|----------------------------------------|---------------------|----------|
| https://cloud.kvfg.de | DE          | LuL        | ServerG Konto o.<br>gesonderter Zugang | 5GB o.<br>Absprache | Hetzner  |
| https://home.kvfg.eu  | EU          | SuS + LuL  | ServerG Konto                          | 5GB                 | Schule   |

**DE** steht ausschließlich LuL zur Verfügung und kann ohne weitere Anmeldung mit dem internen Benutzernamen und Passwort (wie für Moodle) genutzt werden. Für LuL können auf Wunsch gesonderte Zugänge, die unabhängig von der Verfügbarkeit unserer hausinternen Benutzerverwaltung sind, erstellt werden. Die Administration reagiert auf Mails.

Neben einem Kalender, einem Adressbuch und einer Notizenverwaltung<sup>1)</sup> steht hier ein Onlineoffice zur Verfügung, das das gemeinsame Arbeiten an Dokumenten in Echtzeit erlaubt. Dieses ist aktuell auf die parallele Nutzung von nicht mehr als 10 Personen bei 20 Dokumenten beschränkt.

Der lokale Speicherplatz auf DE ist bei der ersten Anmeldung begrenzt auf rund 5GB. Wenn das nicht reicht, dann muss mit der Administration gesprochen werden. Weiter können Gruppen-Ordner für LuL-Projekte zur Verfügung gestellt werden (Tester gesucht).

Verzeichnisse anderer oC- / nC-Server können in der DE Installation eingebunden werden! So lässt sich der Speicherplatz auf DE ohne Probleme auch selbst erweitern.

**EU** steht LuL und SuS zur Verfügung, um von dort auf das Home und die Tauschverzeichnisse auf ServerG zuzugreifen. Hier steht, wie das geht.

Hausinterne Server sind mit 20Mbit Upload / 400Mbit Download ans Internet angebunden, was bei größeren Downloads **aus** der nC-Installation oder bei der gleichzeitigen Nutzung durch viele Benutzer zu einer nicht unerheblichen Verlangsamung der Verbindung beitragen wird. Hausinterne nC-Server stehen zu Wartungszeiten von ServerG nicht zur Verfügung. Der Speicherplatz kann nach Rücksprache angepasst werden. Ist die Platte voll, passt nix mehr drauf.

Neben einem Kalender, einem Adressbuch und einer Notizenverwaltung<sup>2)</sup> steht hier ein Onlineoffice

zur Verfügung, das das gemeinsame Arbeiten an Dokumenten in Echtzeit erlaubt. Dieses ist aktuell auf die parallele Nutzung von nicht mehr als 10 Personen bei 20 Dokumenten beschränkt. Gruppenordner stehen hier ebenfalls zur Verfügung (Tester gesucht).

### Installation

Lade Dir den Desktop-Sync-Client für Dein Betriebssystem herunter:

#### https://nextcloud.com/install/

Eine ausführliche Installationsanleitung für den Desktop-Sync-Client (als das Programm, das auf allen Deinen Endgeräten verwendet wird, um Daten mit der Cloud abzugleichen) unter Windows findest Du in englischer Sprache über die folgende Seite:

#### https://docs.nextcloud.com/server/12/user\_manual/files/index.html

Bebilderte Anleitungen in Deutsch (hier: ownCloud) findest Du unter anderem hier:

- http://www.gugw.tu-darmstadt.de/fachbereich/systemverwaltung/owncloud/anleitung\_desktop\_c lient\_installation/index.de.jsp
- http://www.modius-techblog.de/windows/owncloud-client-unter-windows-7-richtig-installieren/

#### Installationshinweise:

- Server-Adresse
- Benutzername
- Passwort

Für unsere nextCloud auf **DE** (LuL only) lauten die Angaben wie folgt:

- Server-Adresse: https://cloud.kvfg.de
- Benutzername aus dem internen Netz ... oder wie abgesprochen
- ... Passwort aus dem internen Netz ... oder wie mitgeteilt

Für unsere nextCloud auf **EU** (SuS und LuL) lauten die Angaben wie folgt:

- Server-Adresse: https://home.kvfg.eu
- Benutzername aus dem internen Netz...
- ... Passwort aus dem internen Netz.

#### 1) 2)

siehe hierzu auch die folgenden Apps bei FDroid: 1, 2 - oder suche bei Google nach "Notes" und "nextCloud"

From: https://www.kvfg.net/wiki/ - **KvFG Wiki** 

Permanent link: https://www.kvfg.net/wiki/doku.php?id=netz:owncloud&rev=1516268525

Last update: 2018/01/18 10:42